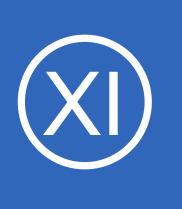

## Purpose

This document describes how to manage plugins on your Nagios XI system, including: finding and installing new plugins, defining commands, and using them in your services. Plugins are how Nagios talks to the devices you monitor, they are instrumental to extending the

functionality of Nagios XI.

## **Target Audience**

This document is intended for use by Nagios XI administrators who need to customize their setup beyond what the default Nagios XI installation provides.

## **Locate Your Plugin**

There are thousands of community-created Nagios plugins available for download at the Nagios Exchange: <u>https://exchange.nagios.org</u>

You can also find instructions for creating your own plugin at:

https://nagios-plugins.org/doc/guidelines.html

This guide is going to use the countdown\_to\_date plugin as the example in this documentation, it can be downloaded using the following link:

https://exchange.nagios.org/directory/Plugins/Others/countdown\_to\_date/details

Download the countdown\_to\_date.zip file and extract it. The countdown\_to\_date.php file that was in the zip file will be used in the next step.

1295 Bandana Blvd N, St. Paul, MN 55108 sales@nagios.com US: 1-888-624-4671 INTL: 1-651-204-9102

**Nagios**®

#### www.nagios.com

© 2017 Nagios Enterprises, LLC. All rights reserved. Nagios, the Nagios logo, and Nagios graphics are the servicemarks, trademarks, or registered trademarks owned by Nagios Enterprises. All other servicemarks and trademarks are the property of their respective owner.

Page 1 / 10 Updated – May, 2019

## **Install Your Plugin**

Installing a new plugin in Nagios XI is very simple. Navigate to **Admin > System Extensions > Manage Plugins**.

| Nagios' XI                              | Home Views                                                                 | Dashboar       | ds F      | Reports   | Configure         | Tools He                | p Adn       | min                     |           | a 📀     | 占 nagio     | sadmin    | <b>ଓ</b> Logout | ≡ |
|-----------------------------------------|----------------------------------------------------------------------------|----------------|-----------|-----------|-------------------|-------------------------|-------------|-------------------------|-----------|---------|-------------|-----------|-----------------|---|
| ▲ System Information                    |                                                                            |                |           |           |                   |                         |             |                         |           |         |             |           |                 |   |
| ∧ Users                                 | Manage Plugins 🕜                                                           |                |           |           |                   |                         |             |                         |           |         |             |           |                 |   |
| ∧ System Config                         | Manage the monitori                                                        | ing plugins an | d scripts | that are  | installed on this | system. Use cautio      | when dele   | ting plugins or scripts | , as they | may cau | use your mo | onitoring | system to       |   |
| ▲ Monitoring Config                     | Find thousands of co                                                       | mmunity-dev    | eloped pl | lugins to | extend Nagios     | XI's capabilities at th | e Nagios Ex | kchange 🗗               |           |         |             |           |                 |   |
| ∧ Check Transfers                       |                                                                            |                |           |           |                   |                         |             |                         |           |         |             |           |                 |   |
| ✓ System Extensions                     | Upload a Plugin Browse Convert line endings 🕑 Upload Plugin More Plugins 🕑 |                |           |           |                   |                         |             |                         |           |         |             |           |                 |   |
| Manage Components Manage Config Wizards |                                                                            |                |           |           |                   |                         |             |                         |           |         |             |           |                 |   |
| □ Manage Dashlets                       | File                                                                       |                | Owner     | Group     | Permissions       | Date                    | Action      | -                       |           |         |             |           |                 |   |
| Manage Graph Templates                  | riie                                                                       |                | owner     | Group     | Fermissions       | Date                    | Action      | 3                       |           |         |             |           |                 |   |
| Manage MIBs                             | check_apt                                                                  |                | apache    | nagios    | rwxrwxr-x         | 2016-10-27 10:40:       | 18 🔡 🗙      |                         |           |         |             |           |                 |   |
| Custom Includes                         | check_asterisk.pl                                                          |                | apache    | nagios    | rwxrwxr-x         | 2016-10-27 10:40:       | 41 🗎 🗙      |                         |           |         |             |           |                 |   |
| ∧ System Backups                        | check_autoit_timer.                                                        | sh             | apache    | nagios    | rwxrwxr-x         | 2016-10-31 17:57:       | 49 📄 🗙      |                         |           |         |             |           |                 |   |
|                                         |                                                                            |                |           |           |                   |                         |             |                         |           |         |             |           |                 |   |

Click the **Browse** button to select the new plugin you want to install.

| Upload a Plugin | Browse | Convert line endings 😧 | Upload Plugin |
|-----------------|--------|------------------------|---------------|
|                 |        |                        |               |

Select the plugin file countdown\_to\_date.php that you previously downloaded using the window that appears and click **Open**.

The Convert line endings check box will convert the plugin's line endings to UNIX line endings.

- Sometimes the files saved on a Windows computer will not work on the Nagios XI server, this check box fixes the problem
- This process will not break already UNIX-formatted files

| Click the Upload Plugin button to upload the |                 |        |                       |                        |               |
|----------------------------------------------|-----------------|--------|-----------------------|------------------------|---------------|
|                                              | Upload a Plugin | Browse | countdown_to_date.php | Convert line endings 🚱 | Upload Plugin |
| plugin.                                      |                 |        |                       |                        |               |

1295 Bandana Blvd N, St. Paul, MN 55108 sales@nagios.com US: 1-888-624-4671 INTL: 1-651-204-9102

<u>N</u>agios®

#### www.nagios.com

© 2017 Nagios Enterprises, LLC. All rights reserved. Nagios, the Nagios logo, and Nagios graphics are the servicemarks, trademarks, or registered trademarks owned by Nagios Enterprises. All other servicemarks and trademarks are the property of their respective owner.

Once the plugin is uploaded, you will receive a message saying it was installed and it will appear in the list of plugins.

### **Manage Plugins**

New plugin was installed successfully.

## **Test Your Plugin From The Command Line**

The next step is to test that the plugin works and understand what arguments the plugin allows. This is easiest to test using a terminal session. Plugins are located in the /usr/local/nagios/libexec directory.

Establish a terminal session to your Nagios XI server as the root user and execute the following command:

cd /usr/local/nagios/libexec

Now we should see if the plugin has a help argument that explains how it works. Execute the following command:

./countdown to date.php --help

I'm not going to paste the full output here however at the top of the output is the usage:

Usage: countdown\_to\_date.php --date <date> --warning <wdays> --critical <cdays>

So with that in mind, lets test using some real values:

./countdown\_to\_date.php --date 2017-01-19 --warning 60 --critical 30

This command will produce results which should be similar to the following:

WARNING: 50 days until 2017-01-19

Nagios

1295 Bandana Blvd N, St. Paul, MN 55108 sales@nagios.com US: 1-888-624-4671 INTL: 1-651-204-9102

© 2017 Nagios Enterprises, LLC. All rights reserved. Nagios, the Nagios logo, and Nagios graphics are the servicemarks, trademarks, or registered trademarks owned by Nagios Enterprises. All other servicemarks and trademarks are the property of their respective owner.

#### www.nagios.com

Page 3 / 10 Updated – May, 20<u>1</u>9

That example tested the plugin and helped us determine what arguments are required, --date, --warning, and --critical. The next step will show you how to define a command for the plugin.

## **Define A Command**

Now that your plugin is available and you know the command line arguments to run it, you should define a command in Nagios XI.

In the Nagios XI web interface navigate to **Configure > Core Config Manager > Commands**.

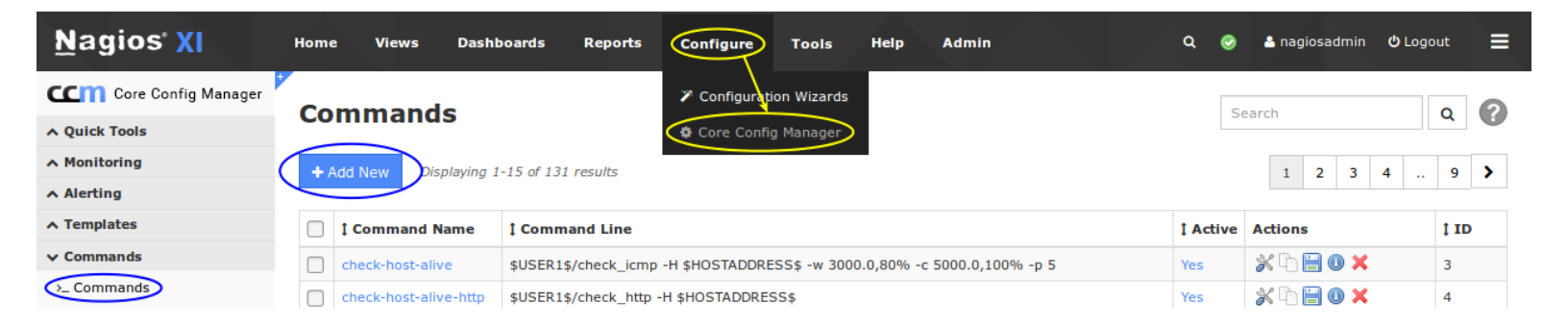

Click the Add New button and you will need to provide the following details:

Command Name:

countdown\_to\_date

Command Line:

```
$USER1$/countdown_to_date.php --date $ARG1$ --warning $ARG2$ --critical $ARG3$
Command Type:
```

#### check command

Make sure the **Active** box is **checked**.

1295 Bandana Blvd N, St. Paul, MN 55108 sales@nagios.com US: 1-888-624-4671 INTL: 1-651-204-9102

Nagios

#### www.nagios.com

© 2017 Nagios Enterprises, LLC. All rights reserved. Nagios, the Nagios logo, and Nagios graphics are the servicemarks, trademarks, or registered trademarks owned by Nagios Enterprises. All other servicemarks and trademarks are the property of their respective owner.

Nagios XI

Managing Plugins In Nagios XI

The final command definition should resemble the screenshot to the right:

Click Save when finished.

**\$USER1\$** references the directory /usr/local/nagios/libexec from the resources.cfg file. This is the default path for plugins and scripts in Nagios XI.

The **\$ARG1\$**, **\$ARG2\$** and **\$ARG3\$** are macros that are a placeholder for an argument you will specify in the service that uses this command.

|       | down_to_date                                                       |
|-------|--------------------------------------------------------------------|
| Exam  | :: check_example                                                   |
| Comr  | Ind Line *                                                         |
| \$US  |                                                                    |
| Exam  | :: \$USER1\$/check_example -H \$HOSTADDRESS\$ -P \$ARG1\$ \$ARG2\$ |
| Comr  | and Type:                                                          |
| che   | command <b>T</b>                                                   |
|       |                                                                    |
| E Ac  | ve 🕄                                                               |
|       |                                                                    |
| Avail | ble Plugins                                                        |
| Avan  |                                                                    |
| Avan  | 0                                                                  |

Command Management

Macros allow you to use the same command in different services and each service can provide different values. This is one of the key features of Nagios XI that allows for flexible and dynamic monitoring configurations.

Click the Apply Configuration button to commit these changes to Nagios XI.

At this point you have a command defined, in the next step you will be shown how to assign the command to a service.

1295 Bandana Blvd N, St. Paul, MN 55108 sales@nagios.com US: 1-888-624-4671 INTL: 1-651-204-9102

<u>N</u>agios<sup>®</sup>

#### www.nagios.com

© 2017 Nagios Enterprises, LLC. All rights reserved. Nagios, the Nagios logo, and Nagios graphics are the servicemarks, trademarks, or registered trademarks owned by Nagios Enterprises. All other servicemarks and trademarks are the property of their respective owner.

Page 5 / 10 Updated – May, 2019

## Add A Service

For the purposes of keeping things simple, we are going to create a service for the Nagios XI locahost. There are already existing services for the localhost so we'll copy an existing service to use it to create the new service. By copying an existing service it allows us to focus just on the command part of the service, we won't need to focus on all the options as they will already be defined the service being copied.

Navigate to **Monitoring > Services** and search for localhost.

| <u>N</u> agios' XI  | Home Views Dashboards Repo              | orts Configure Tools Help Admin |          | ۹ 😔      | 占 nagiosadmin 🛛 🖒 Lo | ogout 🔳 |
|---------------------|-----------------------------------------|---------------------------------|----------|----------|----------------------|---------|
| Core Config Manager | Somulaas                                |                                 |          | lassilia |                      |         |
| A Quick Tools       | Services                                |                                 |          | localno  | ų ų                  |         |
| ✓ Monitoring        | + Add New Displaying 1-14 of 14 results | Config Name                     |          |          |                      |         |
| Hosts               |                                         | -                               |          |          |                      |         |
| E Host Groups       | I Service Name                          | 1 Service Description           | 1 Active | ‡ Status | Actions              | 1 ID    |
| Service Groups      | localhost                               | Current Load                    | Yes      | Applied  | 💥 🗅 🔚 🕕 🗙            | 5       |
| ∧ Alerting          | localhost                               | Current Users                   | Yes      | Applied  | * h 🗎 🛛 🗙            | 3       |
| ∧ Templates         | localhost                               | нттр                            | Yes      | Applied  | * 🗅 🗎 🕕 🗙            | 8       |
| ▲ Commands          | localhost                               | PING                            | Yes      | Applied  | × 0 E V              | 1       |
| ▲ Advanced          | Iocalhost                               | Root Partition                  | Yes      | Applied  | × 6 🗄 0 ×            | 2       |
| ▲ Tools             | <br>localhost                           | Service Status - crond          | Yes      | Applied  | X 🗅 🗎 🛛 🗙            | 12      |
| A CCM Admin         | -                                       |                                 |          |          |                      |         |

We are going to copy the **PING** service, click the copy icon he in the Actions column for the **PING** service.

When the screen refreshes, click the copied service localhost\_copy\_1 to edit it. Update the service with the following details:

- Config Name: localhost
- Description: Date Check
- Check command: countdown\_to\_date
- \$ARG1\$: 2017-01-19
- \$ARG2\$: 60
- \$ARG3\$: 90

1295 Bandana Blvd N, St. Paul, MN 55108 sales@nagios.com US: 1-888-624-4671 INTL: 1-651-204-9102

Nagios

#### www.nagios.com

© 2017 Nagios Enterprises, LLC. All rights reserved. Nagios, the Nagios logo, and Nagios graphics are the servicemarks, trademarks, or registered trademarks owned by Nagios Enterprises. All other servicemarks and trademarks are the property of their respective owner.

Page 6 / 10 Updated – May, 2019

# Image: Service Name Image: Image:

Nagios XI Mana

Managing Plugins In Nagios XI

Make sure the **Active** box is **checked**.

The final command definition should resemble this screenshot:

## **Service Management**

| A This object is cur                                    | rently set as <b>Inactive</b> | and will not be writte | en to the configuration files.                                                                 |
|---------------------------------------------------------|-------------------------------|------------------------|------------------------------------------------------------------------------------------------|
| Common Settings                                         | ✓ Check Settings              | Alert Settings         | Misc Settings                                                                                  |
| Config Name *<br>localhost<br>Description *             |                               |                        | Check command                                                                                  |
|                                                         |                               |                        | Command view                                                                                   |
| Display name                                            |                               |                        | <pre>\$USER1\$/countdown_to_date.phpdate \$ARG1\$warning \$ARG2\$<br/>critical \$ARG3\$</pre>  |
| Manage Hosts 1<br>Manage Templates<br>Manage Host Group | 1                             |                        | \$ARG1\$       2017-01-19         \$ARG2\$       60         \$ARG3\$       30         \$ARG4\$ |
| Manage Servicegroups                                    |                               |                        | \$ARG5\$<br>\$ARG6\$                                                                           |
|                                                         |                               |                        | \$ARG7\$                                                                                       |
|                                                         |                               |                        | \$ARG8\$                                                                                       |
| Save Cancel                                             |                               |                        | ► Run Check Command                                                                            |

Click Save when finished and then click Apply Configuration.

1295 Bandana Blvd N, St. Paul, MN 55108 sales@nagios.com US: 1-888-624-4671 INTL: 1-651-204-9102

Nagios

#### www.nagios.com

© 2017 Nagios Enterprises, LLC. All rights reserved. Nagios, the Nagios logo, and Nagios graphics are the servicemarks, trademarks, or registered trademarks owned by Nagios Enterprises. All other servicemarks and trademarks are the property of their respective owner.

Page 7 / 10 Updated – May, 2019

In the screenshot on the previous page, you can see in the **Command View** field the command you created in the last step of this document. The \$ARGx\$ macros refer to the fields underneath that allow you to provide the values you want to use for this particular service. For example you can see how the --date argument uses the **\$ARG1\$** macro which has the value 2017-01-19.

As explained earlier, macros allow you to use the same command in different services and each service can provide different values. This is one of the key features of Nagios XI that allows for flexible and dynamic monitoring configurations.

## Verify Your Service Is Working

Now that you have created a service, you should check that it is working as expected. Use the **Search** field on the menu bar to search for **localhost**.

| <u>N</u> agios' XI                            | Home View                                             | s Dashboards  | Report | s Configure    | То         | ols              | Help Adr      | min 🚺    | ocalhost     |          |                | 🥪 🔺 nagi            | iosadmin        | <b>ப்</b> Logout | ∖≡   |
|-----------------------------------------------|-------------------------------------------------------|---------------|--------|----------------|------------|------------------|---------------|----------|--------------|----------|----------------|---------------------|-----------------|------------------|------|
| ✓ Quick View                                  |                                                       |               |        |                |            |                  |               |          |              |          |                |                     |                 |                  |      |
| Home Dashboard                                | Service                                               | Status        |        | <b>*</b>       |            |                  |               |          | *            |          |                |                     |                 |                  | ?    |
| Tactical Overview<br>Birdseye                 | All services                                          |               |        |                | Host<br>Up | Down             | Summary       | Pending  | 9            | Ser      | vice Stat      | us Summa<br>Unknown | ary<br>Critical | Pending          |      |
| Operations Center<br>Operations Screen        |                                                       |               |        |                | 3          | 5                | 0             | 0        |              | 20       | 0              | 0                   | 14              | 1                |      |
| Open Service Problems<br>Open Host Problems   |                                                       |               |        |                | Unh        | andled           | Problems      | AII      |              | U        | nhandled       | Proble              | ems             | AII              |      |
| All Service Problems<br>All Host Problems     |                                                       |               |        |                | Last Ur    | 5<br>odated: 201 | 5             | 8        |              | Last U   | 14             | -11-30 13:50:4      | 0               | 35               |      |
| Network Outages                               | Search                                                | 0             |        |                |            |                  |               |          |              |          |                |                     |                 |                  |      |
| ✓ Details                                     | Scarenti                                              | 4             |        |                |            |                  |               |          |              |          |                |                     |                 |                  |      |
| Service Detail<br>Host Detail                 | Showing 1-15 of 15 total matches for 'localhost' 💥 Go |               |        |                |            |                  |               |          |              |          |                |                     |                 |                  |      |
| Hostgroup Summary<br>Hostgroup Overview       | 👃 Host                                                | \$ Service    | 🤱 Sta  | tus 🤱 Duration | 1          | Attemp           | t 🤱 Last Cheo | ck       | Status Inf   | ormat    | ion            |                     |                 |                  |      |
| Hostgroup Grid                                | localhost 📄 🚧                                         | Current Load  | 🚀 Ok   | 15d 21h 44m 2  | 22s 1      | 1/4              | 2016-11-30    | 13:49:13 | OK - load av | erage:   | 0.83, 0.97, 1  | 1.30                |                 |                  |      |
| Servicegroup Summary<br>Servicegroup Overview |                                                       | Current Users | 🖋 Ok   | 34d 3h 4m 13s  | s 1        | 1/4              | 2016-11-30    | 13:50:02 | USERS OK     | - 1 use  | rs currently l | ogged in            |                 |                  |      |
| Servicegroup Grid                             |                                                       | Date Check    | Pendi  | ng N/A         | 1          | 1/4              | N/A           |          | Service chee | ck is pe | nding Che      | ck is schedul       | ed for 201      | 6-11-30 13:5     | 1:52 |
| B Metrics                                     |                                                       | нттр          | 🚀 Ok   | 34d 3h 3m 51s  | s 1        | 1/4              | 2016-11-30    | 13:47:50 | HTTP OK: H   | TTP/1.   | 1 200 OK - 3   | 271 bytes in (      | 0.001 seco      | nd response      | time |

Click the new service to bring up the **Service Status Details** page.

1295 Bandana Blvd N, St. Paul, MN 55108 sales@nagios.com US: 1-888-624-4671 INTL: 1-651-204-9102

<u>N</u>agios®

#### www.nagios.com

© 2017 Nagios Enterprises, LLC. All rights reserved. Nagios, the Nagios logo, and Nagios graphics are the servicemarks, trademarks, or registered trademarks owned by Nagios Enterprises. All other servicemarks and trademarks are the property of their respective owner.

Page 8 / 10 Updated – May, 2019

In this screenshot to the right, you can see that the service has the same output that the test in a terminal session produced, so we know the service is correctly working. This means that the new plugin that was added to Nagios XI is working as expected.

| Date Check<br>ocalhost                                                                      |                                                                                                    |               |
|---------------------------------------------------------------------------------------------|----------------------------------------------------------------------------------------------------|---------------|
| ) 🕩 🔲 🌗                                                                                     |                                                                                                    |               |
| A Overview                                                                                  | . O 🔷 🗹 🖻I                                                                                                    |               |
| WARNING                                                                                     | : 50 days until 2017-01-19                                                                                                    |               |
| WARNING WARNING                                                                             | : 50 days until 2017-01-19                                                                                                    | Quick Actions |
| WARNING                                                                                     | 50 days until 2017-01-19                                                                                                    | Quick Actions |
| WARNING Status Details Service State: Duration:                                             | 50 days until 2017-01-19  Warning 6m 35s                                                                                                | Quick Actions |
| WARNING                                                                                     | s 50 days until 2017-01-19                                                                                                    | Quick Actions |
| wARNING     warning     service State:     Duration:     Service Stability:     Last Check: | <ul> <li>So days until 2017-01-19</li> <li>Warning</li> <li>6m 35s</li> <li>Unchanging (stable)</li> <li>2016-11-30 13:54:47</li> </ul> | Quick Actions |

## **Performance Data**

If you expect that your plugin will generate performance graphs, you will want to verify that it is collecting performance data. To do so, click the **Advanced** tab after your plugin has run a check and make sure you see some output under **Performance Data**. If you don't see anything there, you will not be able to see performance graphs with this plugin.

No comments or acknowledgements

The countdown\_to\_date.php plugin used in this example does not output performance data so this field is empty.

## Date Check localhost

ø

~

...l

#### Advanced Status Details

Advanced

4

| Service State:     | <ul> <li>Warning</li> </ul> |
|--------------------|-----------------------------|
| Duration:          | 11m 14s                     |
| State Type:        | Hard                        |
| Current Check:     | 4 of 4                      |
| Last Check:        | 2016-11-30 13:59:43         |
| Next Check:        | 2016-11-30 14:04:43         |
| Last State Change: | 2016-11-30 13:51:49         |
| Last Notification: | 2016-11-30 13:54:47         |
| Check Type:        | Active                      |
| Check Latency:     | 0 seconds                   |
| Execution Time:    | 0.03463 seconds             |
| State Change:      | 6.11842%                    |
| Performance Data:  |                             |

1295 Bandana Blvd N, St. Paul, MN 55108 sales@nagios.com US: 1-888-624-4671 INTL: 1-651-204-9102

Nagios

#### www.nagios.com

© 2017 Nagios Enterprises, LLC. All rights reserved. Nagios, the Nagios logo, and Nagios graphics are the servicemarks, trademarks, or registered trademarks owned by Nagios Enterprises. All other servicemarks and trademarks are the property of their respective owner.

Performance Data:

## **Nagios XI**

Managing Plugins In Nagios XI

The PING service is an example of performance data.

After about 15 minutes (when enough data has been gathered) performance graphs will appear on the **Performance Graphs** tab.

| PING<br>localhost  |                                       |  |  |  |  |  |  |
|--------------------|---------------------------------------|--|--|--|--|--|--|
| 📄 🕩 🛄 🌗            | D 🕪 🕞 🌮                               |  |  |  |  |  |  |
| Adv                | anced 🌣 🛃 📰 💷                         |  |  |  |  |  |  |
| Advanced Status D  | etails                                |  |  |  |  |  |  |
| Service State:     | Ok                                    |  |  |  |  |  |  |
| Duration:          | 34d 3h 16m 26s                        |  |  |  |  |  |  |
| State Type:        | Hard                                  |  |  |  |  |  |  |
| Current Check:     | 1 of 4                                |  |  |  |  |  |  |
| Last Check:        | 2016-11-30 14:01:24                   |  |  |  |  |  |  |
| Next Check:        | 2016-11-30 14:06:24                   |  |  |  |  |  |  |
| Last State Change: | 2016-10-27 10:47:10                   |  |  |  |  |  |  |
| Last Notification: | Never                                 |  |  |  |  |  |  |
| Check Type:        | Active                                |  |  |  |  |  |  |
| Check Latency:     | 0 seconds                             |  |  |  |  |  |  |
| Execution Time:    | 4.00344 seconds                       |  |  |  |  |  |  |
| State Change:      | 0%                                    |  |  |  |  |  |  |
|                    | rta=0.035000ms:100.000000:500.000000: |  |  |  |  |  |  |

0.000000 pl=0%;20;60;0

## **Finishing Up**

This completes the documentation on managing plugins in Nagios XI.

If you have additional questions or other support related questions, please visit us at our Nagios Support Forums:

#### https://support.nagios.com/forum

The Nagios Support Knowledgebase is also a great support resource:

https://support.nagios.com/kb

1295 Bandana Blvd N, St. Paul, MN 55108 sales@nagios.com US: 1-888-624-4671 INTL: 1-651-204-9102

Nagios

#### www.nagios.com

© 2017 Nagios Enterprises, LLC. All rights reserved. Nagios, the Nagios logo, and Nagios graphics are the servicemarks, trademarks, or registered trademarks owned by Nagios Enterprises. All other servicemarks and trademarks are the property of their respective owner.

Page 10 / 10 Updated - May, 2019